27/01/2016 Mensagem de alerta: Preço de venda superior ao preço fixo! Sistema parametrizado para não aceitar acréscimo no preço fixo. Verifique rotina 132... PC SISTEMAS / ... / Alterar Pedido de Venda

Mensagem de alerta: Preço de venda superior ao preço fixo! Sistema parametrizado para não aceitar acréscimo no preço fixo. Verifique rotina 132, 517 ou se a política de preço fixo aceita acréscimo - Como resolver?

Created by Alvario De Matos E Silva Junior, last modified by Michele Souza agora há pouco

🕑 Esta documentação aplica-se apenas à versão 23 do WinThor, a qual a PC Sistemas oferece suporte. Para atualizar o WinThor clique aqui. 📎

Ao se deparar com a mensagem Preço de venda superior ao preço fixo! Sistema parametrizado para não aceitar acréscimo no preço fixo. Verifique rotina 132, 517 ou se a política de preço fixo aceita acréscimo significa que não há permissão para acréscimo no preço de venda de um produto com preço fixo.

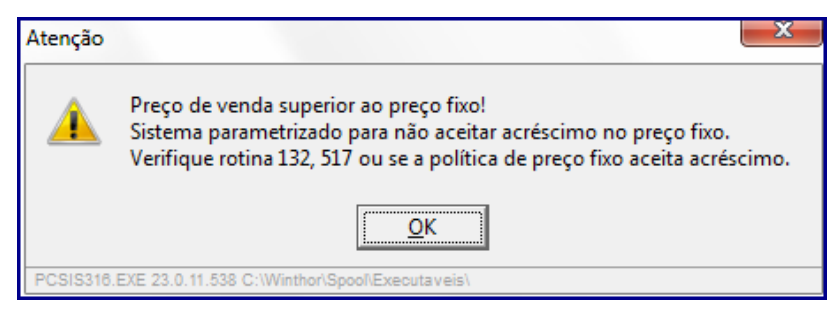

Para permitir o acréscimo, realize os procedimentos abaixo:

1) Acesse a rotina 132 - Parâmetros da presidência;

2) Pesquise o parâmetro 2172 - Permitir acréscimo na venda com preço fixo e marque-o como Sim;

| 132 - Parâmetros da p<br>Winthor - PC Sistemas | residência                                        |                           |                         |                         |               |
|------------------------------------------------|---------------------------------------------------|---------------------------|-------------------------|-------------------------|---------------|
| Filtro por palavras: (F3)                      | Parâmetros gerais, para toda a empresa (4)        | Parâmetros por filial (4) |                         |                         |               |
| 🔍 fixo 🗙                                       | 💎 Filtrado por: fixo                              |                           |                         |                         |               |
| Locais de pesquisa                             | Política comercial                                |                           |                         |                         | Acesse as a   |
| Números dos parâmetros                         | 1891 - Aceitar desconto no preço fixo             |                           | O Sim                   | • Não                   | Dica do pa    |
| <ul> <li>Títulos dos parâmetros</li> </ul>     | 1119 - Aplicar % taxa. fin. do plano de pagto. no | preço fixo                | 🔿 Sim                   | <ul> <li>Não</li> </ul> |               |
| Nomes dos parâmetros                           | 2172 - Permitir acréscimo na venda com preço fix  | o                         | <ul> <li>Sim</li> </ul> | 🔿 Não                   | Não possui    |
| <ul> <li>Dicas dos parâmetros</li> </ul>       | Pedido de Venda                                   |                           |                         |                         |               |
| ✓ Nomes dos assuntos                           | 3121 - Não validar margem mínima no preço fixo    |                           | 🔿 Sim                   | <ul> <li>Não</li> </ul> | Tipo de dad   |
| Nenhum parâmetro foi alterado.                 |                                                   |                           |                         |                         | - Sim/Não     |
|                                                |                                                   |                           |                         |                         | Nome do pa    |
| 84 assuntos:                                   |                                                   |                           |                         |                         | -             |
| Os assuntos não são exibidos quando            |                                                   |                           |                         |                         | CON_ACEN      |
| um filtro é informado.                         |                                                   |                           |                         |                         |               |
|                                                |                                                   |                           |                         |                         | Assuntos re   |
|                                                |                                                   |                           |                         |                         | - Vendas      |
|                                                |                                                   |                           |                         |                         | >             |
|                                                |                                                   |                           |                         |                         |               |
|                                                |                                                   |                           |                         |                         |               |
|                                                |                                                   |                           |                         |                         |               |
|                                                |                                                   |                           |                         |                         | G             |
|                                                |                                                   |                           |                         |                         |               |
|                                                |                                                   |                           |                         |                         |               |
|                                                |                                                   |                           |                         |                         |               |
|                                                |                                                   |                           |                         |                         |               |
|                                                |                                                   |                           |                         |                         |               |
|                                                |                                                   |                           |                         |                         |               |
|                                                |                                                   |                           |                         |                         | rotina        |
|                                                |                                                   |                           |                         |                         | nome da re    |
|                                                |                                                   |                           |                         |                         |               |
|                                                | 2 assuntos, 4 parâmetros                          |                           |                         |                         |               |
|                                                |                                                   | (                         | ······ <b>^</b> ······  |                         |               |
|                                                | Ver a versão antiga Opções 🔻                      |                           |                         | Salvar Sal              | lvar e feghar |
|                                                |                                                   |                           |                         | (Ctrl+S)                |               |

3) Clique o botão Salvar;

4) Acesse a rotina 517 - Cadastrar RCA;

5) Informe o código do RCA vinculado ao cliente do pedido de venda e clique Pesquisar;

27/01/2016 Mensagem de alerta: Preço de venda superior ao preço fixo! Sistema parametrizado para não aceitar acréscimo no preço fixo. Verifique rotina 132...

| 🖉 Cadastro              | Filtros - F5 Resultado da pesquisa - F6 |  |  |  |  |
|-------------------------|-----------------------------------------|--|--|--|--|
| Incluir                 |                                         |  |  |  |  |
| Editar                  | Supervisor                              |  |  |  |  |
| Excluir                 |                                         |  |  |  |  |
| 🛛 Pesquisar             | Monitor Venda                           |  |  |  |  |
| Pesquisar               |                                         |  |  |  |  |
| Limpar campos           |                                         |  |  |  |  |
| ⊗ Imprimir              |                                         |  |  |  |  |
| Imprimir dados do RCA   | Praças Atendidas                        |  |  |  |  |
| Imprimir RCA's          |                                         |  |  |  |  |
| Consultar Log Alteração |                                         |  |  |  |  |
|                         | Praça Principal                         |  |  |  |  |
| Transferir RCA          |                                         |  |  |  |  |
| ◊ Outros                | Situação                                |  |  |  |  |
| Fechar                  | ○ Ativos ⊙ Todos ○ Bloqueados ⊙ Todos   |  |  |  |  |
|                         | ○ Inativos ○ Desbloqueados              |  |  |  |  |
|                         |                                         |  |  |  |  |
|                         | Tipo de Venda                           |  |  |  |  |
|                         | Todas 💌                                 |  |  |  |  |
|                         |                                         |  |  |  |  |
|                         |                                         |  |  |  |  |

6) Dê um duplo clique no RCA selecionado;

| 517 - Cadastrar<br>Winthor - PC Sistemas | RCA          |                              |                 | <b>⊠</b> _ □ ×       |
|------------------------------------------|--------------|------------------------------|-----------------|----------------------|
|                                          | Filtros - F. | 5 Resultado da pesquisa - F6 |                 |                      |
| Incluir                                  | Cód. RCA     | RCA                          | Cód. Supervisor | Supervisor           |
| Editar                                   | 10           | FERNANDO CARREIRO            | 10              | COD. 10 - SUPERVISOR |
| Excluir                                  |              |                              |                 |                      |
| ⊗ Pesquisar                              |              |                              |                 |                      |
| Pesquisar                                |              |                              |                 |                      |
| Limpar campos                            |              |                              |                 |                      |
|                                          |              |                              |                 |                      |
| Imprimir dados do RCA                    |              |                              |                 |                      |
| Imprimir RCA's                           |              |                              |                 |                      |
| Consultar Log Alteração                  |              |                              |                 |                      |
|                                          |              |                              |                 |                      |
| Transferir RCA                           |              |                              |                 |                      |
| ö Outros                                 |              |                              |                 |                      |
| Fechar                                   |              |                              |                 |                      |
|                                          |              |                              |                 |                      |
|                                          |              |                              |                 |                      |
|                                          |              |                              |                 |                      |
|                                          |              |                              |                 |                      |
|                                          |              |                              |                 |                      |
|                                          |              |                              |                 |                      |
|                                          |              |                              |                 |                      |
|                                          |              |                              |                 |                      |
|                                          | <            |                              |                 | 4                    |

7) Na aba Informações Básicas, marque a opção Aceitar desconto em item com preço fixo, e clique o botão Confirmar,

27/01/2016 Mensagem de alerta: Preço de venda superior ao preço fixo! Sistema parametrizado para não aceitar acréscimo no preço fixo. Verifique rotina 132...

| Editando registro                                           |                                                            |  |  |  |  |
|-------------------------------------------------------------|------------------------------------------------------------|--|--|--|--|
| Código Nome<br>10 FERNANDO CARREIRO                         | Data Nascimento                                            |  |  |  |  |
| Informações Básicas Dados bancários Endereço Numeradores    | Vendas / Comissão Força de vendas Informações adicio       |  |  |  |  |
| Supervisor<br>10 COD. 10 - SUPERVISOR<br>Monitor Venda      | Filial                                                     |  |  |  |  |
| Área de atuação                                             |                                                            |  |  |  |  |
|                                                             | Optante pelo regime de imposto simples nacional            |  |  |  |  |
| Distribuição                                                | Tipo pessoa                                                |  |  |  |  |
| CPF CI CNPJ<br>991.868.701-06 4296383                       | INSS Insc. Municipal                                       |  |  |  |  |
| Dt. Inicio Dt. Fim Dt. nasc cônjugue                        | Cônjugue                                                   |  |  |  |  |
| Bloquear RCA Exportar RCA para Auto Serviço Motivo bloqueio | Aceitar desconto em item com preço fixo. Ult. pag conselho |  |  |  |  |
| Firma                                                       | Nº Conselho                                                |  |  |  |  |
|                                                             | <u>C</u> onfirmar <u>C</u> ancelar                         |  |  |  |  |

8) Clique **OK**.

Like Seja o primeiro a gostar disto